# Registrera dig som verksamhetsutövare (economic operator) i EUDR-plattformen i Traces

Om du inte har ett konto i EUDR-plattformen behöver du skapa ett genom att följa stegen nedan.

- 1. Skapa ditt EU Login-konto.
- 2. Begär en roll i systemet (bli länkad till ditt företag). Observera att mer än en användare kan länkas till samma företag.
- 3. När kontot har validerats, logga ut från plattformen och logga in igen för att uppdatera data.

Om du får problem vid något steg i registreringen eller behöver förtydliganden kan du kontakta TRACES Helpdesk, <u>SANTE-TRACES@ec.europa.eu</u>.

Observera att den första användaren som begär en roll inom ett företag får kontot validerat direkt. Denna första användare får automatiskt ADMIN-rättigheter och kan ge tillgång till sina kollegor som begär en roll inom samma företag. Valideringsflödet finns tillgängligt <u>här</u>. Om du har svårigheter att identifiera ADMIN-användaren, kontakta TRACES Helpdesk.

## Hur du skapar ett EU Login

Om du inte har ett EU Login, gå in på <u>EUDR-plattformens</u> välkomstsida och klicka på *Ansök om registrering*.

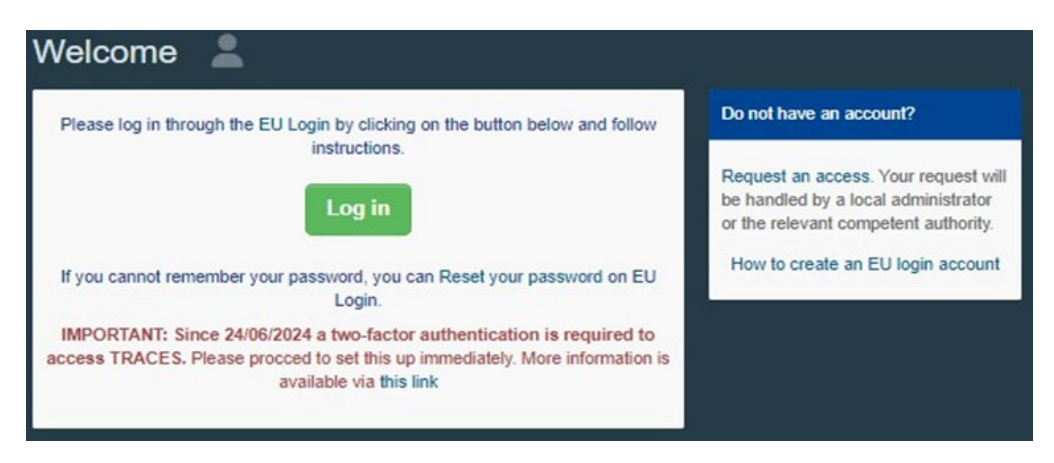

| EU Login<br>One account, many EU services |                                                                                                    | 0   | English (en)      |       |
|-------------------------------------------|----------------------------------------------------------------------------------------------------|-----|-------------------|-------|
|                                           |                                                                                                    |     | Create an account | Logie |
|                                           | Create an account                                                                                                    |     |                   |       |
|                                           | Help.for.external.users                                                                                                    |     |                   |       |
|                                           | First name                                                                                                    |     |                   |       |
|                                           | Last name                                                                                                    | - 1 |                   |       |
|                                           | E-mail                                                                                                    |     |                   |       |
|                                           | Confirm e-mail                                                                                                    |     |                   |       |
|                                           | E-mail language                                                                                                    | - 1 |                   |       |
|                                           | English (en)                                                                                                    | - 1 |                   |       |
|                                           | <ul> <li>By checking this box, you acknowledge<br/>that you have read and understood<br/>the <u>privacy_statement</u></li> </ul> |     |                   |       |
|                                           | Create an account Cancel                                                                                                    | - 1 |                   |       |

Du kommer då till EU Login-registreringssidan Skapa konto.

Längst upp till höger på sidan kan du välja språk.

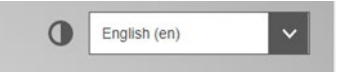

Fyll i alla formulärfält och kom ihåg att den data du anger på registreringssidan kommer att vara den data som visas i systemet. Efter att ha fyllt i alla fält, klicka på den blå knappen *Skapa konto*.

När du har skickat begäran, skickas ett e-postmeddelande automatiskt till dig med en länk för att skapa ditt lösenord. Observera att länken bara är giltig under en begränsad tid.

## Hur du begär en roll

När du får åtkomst till EUDR-plattformen för första gången, kommer du att bli ombedd att välja en roll i systemet. Välj alternativet *Operatör*.

| Request authorisation                                                                                                    | Personal Information                                                                                                    |
|----------------------------------------------------------------------------------------------------|----------------------------------------------------------------------------------------------------|
| You currently do not have any role allowing you to access the application<br>Please select the type of organisation you're requesting access for.<br>IMPORTANT: Do not request access from a new tab - this can result in duplicated access rec | EU Login is the place where your perional information<br>are stored. If any of the information displayed time is<br>intro, you can update if there your information will be<br>interested automatically in TRACES the next time you log<br>in.<br>Full Name Text USER Two<br>Domain ( |
| Operator<br>Economic operators such as particular businesses, atores, non-profit organisations.                                                                                                    | Usename «856-298<br>Email env-testuser02ggoc-traces.eu                                                                                                    |
| Organic Control Body<br>Control Roden lated in Annes III and Annes IV of Commission Regulation (EC) No 1235                                                                                                    | Any account on EU Login                                                                                                    |
| Authority<br>Composer sufficient such Clusters officer, Veterinery authorities, central composer authorities,<br>phytosentary authorities,                                                                                                    | Update your Information at EU Login                                                                                                    |
| Appointed Veterinary Offices                                                                                                    |                                                                                                    |
| Other body Other bodes such as translators, country administrators, coutons systems (at national level).                                                                                                    |                                                                                                    |
| Cultural Goods Expert Experts in the scope of the import of Culturel Coots module                                                                                                    |                                                                                                    |
| Need help to find out which kind of organisation you belong to?                                                                                                    |                                                                                                    |

Systemet kommer att omdirigera dig till en söksida där du kan söka upp ditt företag.

### Om ditt företag redan är registrerat i EUDR-plattformen

Du kan hitta ditt företag via sök-funktionen. Klicka i den lilla rutan till höger och sedan på den gröna knappen *Begär tillgång*.

| Country                                       | Brigaan (BE)                         | ~ @ · | Really didn't find the operator you belong<br>to? In this case only you impt consider<br>creating a new one using the button |        |
|-----------------------------------------------|--------------------------------------|-------|----------------------------------------------------------------------------------------------------|--------|
| Sector                                        | EUDR (EUDR)                          | •     | apove                                                                                                    |        |
| Activity Type                                 | EUOR Operator                        | ~ _   |                                                                                                    |        |
| Search                                        | Type (names and a special service of |       | QH                                                                                                    | HICK . |
| umo                                           | Address                              |       | Activities                                                                                                    |        |
| elgium Exports Limited<br>ORI: BE123123879033 | Rue du Bienne<br>3890 Vorsen         | 77    | EUDR Operator sum Valid                                                                                                    |        |

I popup-fönstret klickar du på Skicka begäran.

| Confirm autho           | orisa<br>st 01 | tion request for EUDR New         |        |
|-------------------------|----------------|-----------------------------------|--------|
| Optionally, you can pro | vide so        | me additional useful information. |        |
| Message                 |                |                                   | h      |
| Email                   | 8              | ntaenen 🕼 deentalai, caere        |        |
| Phone                   | 8              | 12102102466                       |        |
|                         |                | Cancel Send authorisation r       | equest |

Användaren med ADMIN-rättigheter kommer att kunna validera din åtkomst. Kontakta TRACES Helpdesk om du inte kan identifiera ADMIN-användaren. Valideringsflödet finns tillgängligt <u>här</u>.

När kontot har validerats, logga ut helt från EUDR-plattformen och logga in. Du kommer då att komma åt plattformens startsida.

### Om ditt företag inte är registrerat i EUDR-plattformen

Du kan skapa ett nytt företag genom att klicka på den gröna knappen +*Skapa en ny operatör*.

| Country       | п    | Belgium (BE)           | ~ 6      | • | to? In this case only you might consider<br>creating a new one using the button |
|---------------|------|------------------------|----------|---|---------------------------------------------------------------------------------|
| Section:      | EUD  | R (EUDR)               |          |   | above                                                                           |
| Activity Type |      |                        | ,        |   |                                                                                 |
| Search:       | Type | business name, approvo | í number |   | Q Search                                                                        |
|               | -    | Addrace                | _        |   | fulfar                                                                          |

I rutan som visas, vänligen fyll i all obligatorisk information som krävs. Den obligatoriska informationen är markerad med en röd stjärna \*.

Fyll i den vänstra delen först, med fälten *Operatörsdetaljer*, *Adresser* och *Operatörsidentifierare*. Välj sedan alternativet EUDR i fälten *Kapitel eller Aktivitet* och *Sektion*. Välj alternativet EUDR Operatör i fältet *Aktivitet*. Klicka sedan på den blå knappen *Skapa en ny operatör*.

| perator Details   |                           |                | Chapter or activity |                            |   |             |   |
|-------------------|---------------------------|----------------|---------------------|----------------------------|---|-------------|---|
| Name              | EUDR New Operator Test 01 | *              | Chapter             | EUDR                       | • |             |   |
| Country           | Belgium (BE)              | *              |                     |                            |   |             |   |
| Phone 🗸           | +32.21 12 10 01           | +              | Activity            |                            |   |             |   |
|                   |                           |                | ✓ Activity details  |                            |   |             |   |
| Uraccae           |                           | Add address    | Section             | EUDR (EUDR)                |   | ~           | • |
| MICSSCS           |                           | Aud audiess    | Activity            | EUDR Operator              |   | ~           | • |
| 1                 |                           |                | Identifier          |                            |   |             |   |
| Region            | Brussels-Capital (BE-BRU) |                | Valid From          |                            |   | +02:00 CEST |   |
| City              | Q. 1000 Brussel           | × *            | Valid to            |                            |   | +02:00 CEST |   |
| Address           | New Street                | *              |                     |                            |   |             |   |
|                   |                           | - 14           | ✓ Activity Address  |                            |   |             |   |
| Coordinates       | Latitude • / Longitude    | _              | Address             | New Street<br>1000 Brussel |   | ·           |   |
|                   |                           |                |                     |                            |   |             |   |
| perator Identifie | rs 📑                      | Add Identifier | NG                  |                            |   |             |   |
| pe                | Value                     |                |                     |                            |   |             |   |
| RI 🗸              | BE12345X789012345         |                |                     |                            |   |             |   |
|                   | Format: BE12345X789012345 |                |                     |                            |   |             |   |

EORI-numret ska anges i rutan med titeln Operatörsidentifierare.

| Operator Ider | tifiers                  | + Add Identifier |
|---------------|--------------------------|------------------|
| Туре          | Value                    |                  |
| EORI          | BE12345X789012545        |                  |
|               | Format 8E12345/289013345 |                  |

Ett popup-fönster kommer att visas, och du har möjlighet att skicka mer information. Klicka på *Skicka begäran*.

| opoonany, you can pro | vide so | me additional useful information. |   |
|-----------------------|---------|-----------------------------------|---|
| Message               |         |                                   |   |
|                       |         |                                   | 1 |
| Email                 | 8       | niame@dmniaki.com                 |   |
|                       |         |                                   |   |

Om du är den första användaren som begär en roll för företaget, valideras ditt konto direkt och ADMIN-rättigheter tilldelas dig. Dessa rättigheter gör det möjligt för dig att validera dina kollegor som begär en roll inom samma företag. Valideringsflödet finns tillgängligt <u>här</u>.

Logga ut helt från EUDR-plattformen och logga in igen för att uppdatera. Du kommer då att komma åt plattformens startsida.